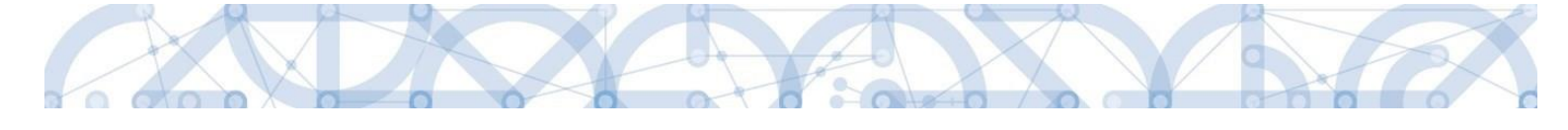

# Uživatelská příručka Evidence auditů / externích kontrol v modulu Kontroly ISKP14+

# Operační program Výzkum, vývoj a vzdělávání Programové období 2014 – 2020

VERZE: DATUM VYDÁNÍ: 2 23.10.2021

\*\*\*\* \*\*\* \*\*\*

EVROPSKÁ UNIE Evropské strukturální a investiční fondy Operační program Výzkum, vývoj a vzdělávání

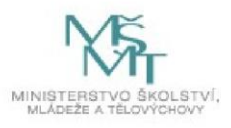

# Obsah

| 1. Úvod                                  | .5 |
|------------------------------------------|----|
| 2. Založení záznamu kontroly             | .5 |
| List Detail Kontroly                     | 6  |
| Nové kontrolní zjištění                  | 6  |
| Nové nápravné opatření                   | .7 |
| Přílohy                                  | .8 |
| 3. Finalizace záznamu kontroly           | 8  |
| 4. Evidence Kontroly na místě v IS KP14+ | 8  |

## Revize změn

| Kapitola / Strana                         | Popis změny                     |
|-------------------------------------------|---------------------------------|
| 1. Úvod / str.4                           | Kontrolu již nesvazujeme se ZoR |
| 3. Finalizace záznamu kontroly /<br>str.7 | Kontrolu již nesvazujeme se ZoR |

## 1. Úvod

Příjemce je povinen evidovat audity/externí kontroly, resp. audity a kontroly ze strany jiných subjektů než ŘO OP VVV, které na projektu proběhly ve sledovaném období. Příjemce eviduje audit/externí kontrolu prostřednictvím samostatného modulu Kontroly (levé navigační menu při vstupu na detail projektu).

Povinnost informovat ŘO OP VVV o auditech/externích kontrolách a o přijatých nápravných opatřeních vyplývá z právního aktu.

Pokud byla ve sledovaném období u příjemce ukončena audit/externí kontrola, příjemce vytvoří záznam v modulu Kontroly, vyplní požadované informace vč. Finalizace záznamu. Při prvním uložení kontroly s vyplněným datem zahájení kontroly je interní depeší automaticky informován ŘO OP VVV.

Pokud administrátor ŘO OP VVV vyžaduje nějakou úpravu/doplnění informací uvedených na záznamu Kontroly v rámci vypořádání ZoR, je nutné změnu provést v modulu Kontrol.

Modul Kontrol obsahuje jak Kontroly na místě zakládané a realizované ze strany ŘO, tak Kontroly mimo poskytovatele dotace.

## 2. Založení záznamu kontroly

| acházíte se: Nástěnka Žadate | Školení Administrace projektu (                     | 055 Identifikace        | operace                         |                             |                         |                         |
|------------------------------|-----------------------------------------------------|-------------------------|---------------------------------|-----------------------------|-------------------------|-------------------------|
| Hodnocení operace            | IDENTIFIKACE OPERACE                                |                         |                                 |                             |                         |                         |
| Hodnocení                    | PŘÍSTUP K PROJEKTU                                  | PLNÉ MOCI               | KOPÍROVAT                       |                             |                         |                         |
| Žádost o přezkum rozhodnutí  |                                                     |                         |                                 |                             |                         |                         |
| Informování o realizaci 🛛 🔨  |                                                     |                         |                                 |                             |                         |                         |
| Žádost o změnu               | ZKRÁCENÝ NÁZEV PROJEKTU<br>Školení Administrace pro | niektu 055              |                                 |                             |                         |                         |
| Žádost o platbu              | NÁZEV PROJE                                         | ojektu 000              |                                 |                             |                         |                         |
| Zprávy o realizaci           | Školení Ac                                          |                         |                                 |                             |                         | NÁPOVĚ                  |
| Kontroly ^                   | Nacházíte se: Nástě                                 | nka Žadatel Školení Adm | inistrace projektu 055 Kontroly |                             |                         |                         |
| Kontroly                     | Projekt ve Navigace                                 | KONTRO                  | LY                              |                             |                         |                         |
| Drafil abielts               | Operace<br>Neus kontrole                            | Ĉislo kontr             | oty                             | Název kontroly              | Datum zahijeni kontroly | Datum ukončení kontroly |
| Plotil objektu               | PROCES                                              |                         |                                 | Y                           | ¥ [                     | Y                       |
| Nová depeše a koncepty       | Realiface                                           |                         |                                 | Externi kontrola 06.10.2016 |                         |                         |
| Přehled depeší               | SPRÁVCE PŘÍSTUPŮ                                    |                         |                                 |                             |                         |                         |
| Poznámky                     | DAZAD010                                            |                         |                                 |                             |                         |                         |

Obrázek 1 - Založení záznamu kontroly

Nový záznam se nejdříve zobrazí v přehledové tabulce Kontroly, přičemž aktuální záznam má ve sloupci Název kontroly uvedeno "Externí kontrola + aktuální datum".

| Navigace ^    | KONTROLY       |                             |     |
|---------------|----------------|-----------------------------|-----|
| Operace       | Číslo kontroly | Název kontroly              |     |
| Nová kontrola |                | T                           | ) Y |
|               |                | Externí kontrola 27.08.2018 |     |
|               | 001            | Externí kontrola 24.08.2018 |     |
|               |                | Externí kontrola 13.06.2018 |     |
|               |                | Externí kontrola 04.06.2018 |     |
|               |                | Externí kontrola 21.05.2018 |     |
|               |                | Externí kontrola 19.04.2018 |     |

Obrázek 2 - Číslo kontroly, uvádí uživatel

V případě, že záznam kontroly byl založený omylem, lze záznam smazat, pokud ještě nebyl finalizován. V opačném případě již smazat nelze.

#### **List Detail Kontroly**

<u>Název kontroly</u> – automaticky je načten název Externí kontrola + aktuální datum. Uživatel může název kontroly upřesnit dle skutečného názvu.

Datum zahájení kontroly – uživatel uvede datum zahájení auditu/externí kontroly.

Zároveň se po vyplnění data zahájení kontroly a uložení přepne stav kontroly automaticky do stavu "Kontrola zahájena". Následně se také zpřístupní datová pole pro vyplnění data ukončení kontroly, po jejímž vyplnění a uložení bude možné vyplnit povinné pole "Výsledek kontroly".

<u>Datum ukončení kontroly</u> – uživatel uvede datum podpisu zprávy o auditu či protokolu o kontrole auditním/kontrolním subjektem. Datová položka není povinná, nicméně pro finalizaci záznamu, tzn. pro aktivaci pole Finalizovat, je její vyplnění nezbytné.

<u>Výsledek kontroly</u> – uživatel vybere z číselníku "Se zjištěním" nebo "Bez zjištění". Datová položka je aktivní po vyplnění pole Datum ukončení kontroly. Její vyplnění je také další z podmínek pro finalizaci záznamu.

Předmět kontroly – uživatel doplní hlavní předmět kontroly.

<u>Název</u> – Kontrolní orgán mimo poskytovatele dotace – uživatel vybere z číselníku subjekt/orgán, který kontrolu prováděl.

| Navigace       DETAIL KONTROLY         Operace       Detail kontroly         Kontroly       Označeni kontroly         Batovć oblasti       Cislo Kontroly         Detail kontroly       Detail kontroly         Námitka podjatosti kontrolujícího       Název KONTROLY         Námitka podjatosti kontrolnímu zjištění       Detexil kontrola 27.08.2         Předměr Kontrolnímu zjištění       Detexil kontrolu         Nové kontrolní zjištění       Detexil kontrolu         Nové natrolnímu zjištění       Kontrolní orgán mimo poskytovatele dotace         Kódo       ZZANTKA         AOMF       AOMF                                                                                                    |                                    |                                                |                                     |                                               |                         |                      |
|----------------------------------------------------------------------------------------------------|------------------------------------|------------------------------------------------|-------------------------------------|-----------------------------------------------|-------------------------|----------------------|
| Operace       Operace         Kontroly       Označení kontroly Kontrolní zjištění Opatření k nápravě         Datové oblastí                                                                                                    | Navigace                           | DETAIL KONTROLY                                |                                     |                                               |                         |                      |
| Kontroly       Označení kontroly       Kontrolní zjištění       Opatiení k nápravě         Datové oblasti                                                                                                    | Operace                            |                                                |                                     |                                               |                         |                      |
| Datové oblasti <ul> <li></li></ul>                                                                                                    | Kontroly                           | Označení kontroly Kontro                       | olní zjištění Opatření k ná         | pravě                                         |                         |                      |
| Detail kontroly       002       Externí kontrola 27.08.2       27. 8. 2018       Image: Control of Control of | Datové oblasti 🔨                   | CÍSLO KONTROLY                                 | NÁZEV KONTROLY                      | DATUM ZAHÁJENÍ KONTROLY                       | DATUM UKONČENÍ KONTROLY | VÝSLEDEK KONTROLY    |
| Nánitka podjatosti kontrolujícího     PřEDMĚT KONTROLV     Otevit v novém okní       Nánitka proti kontrolní zjištění     Nové kontrolní zjištění       Nové nápravné opatření     Přílohy                                                                                                    | Detail kontroly                    | 002                                            | Externí kontrola 27.08              | .2) 27. 8. 2018 🔟                             |                         |                      |
| Námitka proti kontrolní zjištění<br>Nové kontrolní zjištění<br>Nové nápravné opatření<br>Přílohy<br>Kontrolní orgán mimo poskytovatele dotace-<br>KÓD ZERATKA<br>AOMF AOMF AOMF Finalizovat                                                                                                    | Námitka podjatosti kontrolujícího  | PŘEDMĚT KONTROLY                               |                                     |                                               |                         | Otevřít v novém okně |
| Nové kontrolní zjištění<br>Nové nápravné opatření<br>Přílohy Kontrolní orgán mimo poskytovatele dotace-<br>KÓD ZERATKA<br>AOMF AOMF AOMF Finalizovat                                                                                                    | Námitka proti kontrolnímu zjištění |                                                |                                     |                                               |                         |                      |
| Nové nápravné opatření Přílohy Kontrolní orgán mimo poskytovatele dotace Kontrolní orgán mimo poskytovatele dotace Kontrolní orgán Ministerstva financí ENÁZEV AUditní orgán Ministerstva financí Finalizovat                                                                                                    | Nové kontrolní zjištění            |                                                |                                     |                                               |                         |                      |
| Přílohy Kontrolní orgán mimo poskytovatele dotace KÓD ZKRATKA AOMF AO MF ANÁZEV Auditní orgán Ministerstva financí III Finalizovat                                                                                                    | Nové nápravné opatření             |                                                |                                     |                                               |                         |                      |
| Kontrolní orgán mimo poskytovatele dotace<br>Kôp ZKRATKA<br>AOMF AO MF Auditní orgán Ministerstva financí Einalizovat                                                                                                    | Přílohy                            |                                                |                                     |                                               |                         |                      |
| KÓD     ZIKATKA     O NÁZEV       AOMF     Auditní orgán Ministerstva financí     E                                                                                                    |                                    |                                                |                                     |                                               |                         |                      |
|                                                                                                    |                                    | Kontrolní orgán mimo pos                       | skytovatele dotace                  | no ne                                         |                         |                      |
|                                                                                                    |                                    | Kontrolní orgán mimo po:<br>KÓD ZKU            | skytovatele dotace                  | NÁZEV     Auditní ozračn Ministoratva financí |                         | Finalizovat          |
|                                                                                                    |                                    | Kón rolní orgán mimo po:<br>Kón zxo<br>AOMF At | skytovatele dotace<br>RATKA<br>O MF | B NÁZEV<br>Auditní orgán Ministerstva financí |                         | Finalizovat          |
|                                                                                                    |                                    | Kontrolní orgán mimo pe<br>kólo zix<br>AOMF AU | skytovatele dotace<br>RATKA<br>O MF | 🛛 Název<br>Áudítní orgán Ministerstva financi |                         | Finalizovat          |
|                                                                                                    |                                    | Kô0 220<br>AOMF A                              | skytovatele dotace                  | 🛛 wázev<br>Áudítní orgán Ministerstva financí |                         | Finalizovat          |
| Uložit Storno                                                                                                    |                                    | Kô0 220<br>AOMF A                              | skytovatele dotace                  | Auditní orgán Ministerstva financí<br>Uložit  | E                       | Finalizovat          |

Následně stiskněte pole Uložit.

Další povinné záložky k vyplnění v levém navigačním menu:

#### Nové kontrolní zjištění

Uživatel doplní <u>Číslo zjištění, případně Vyčíslení zjištění</u> a <u>Popis zjištění</u>. Záznam ukládá. V případě více identifikovaných zjištěních při jednom auditu/externí kontrole, využije pole Nový záznam a doplní stejné informace.

Záznam lze zkopírovat přes pole Kopírovat záznam, v případě potřeby záznam zjištění smazat, využije uživatel pole Smazat záznam. Pole Storno je možné využít k výmazu záznamu zjištění ještě před jeho uložením.

| Navigace 🔨                         | NOVÉ KONTROLNÍ ZJIŠTĚNÍ               |                            |                    |                      |                   |
|------------------------------------|---------------------------------------|----------------------------|--------------------|----------------------|-------------------|
| Operace                            |                                       |                            |                    |                      |                   |
| Kontroly                           | Číslo zjištění                        | Vyčíslení zjištění         | Popis zjištění     |                      |                   |
| Datové oblasti                     | · · · · · · · · · · · · · · · · · · · | Y                          |                    |                      |                   |
| Detail kontroly                    | 1                                     | 1 000,00                   | Popis zjištēni     |                      |                   |
| Námitka podjatosti kontrolujícího  |                                       | *                          |                    |                      |                   |
| Vámitka proti kontrolnímu zjištění | I C C I > > > Položek na              | stránku 25 💌               |                    |                      |                   |
| Vové kontrolní zjištění            |                                       |                            |                    | 0.000                | _                 |
| Nové nápravné opatření             | Novy zaznam R                         | kopirovat zaznam Smazat zi | azna n Ulozit      | Storno               | 2                 |
|                                    | 1<br>Popis zjištění<br>Popis zjištění | 1 000,00 CZK               | Opatieni k najvark |                      | Olevíil v novém i |
|                                    |                                       | Popis rijitasi             |                    | Vyčislení zjištění   | Čislo zjištění    |
|                                    |                                       | 1 oprosperior              | 1-                 | 1                    | 1                 |
|                                    |                                       | Popis zjištění             | Y                  | <b>Y</b><br>1 000,00 | <b>▼</b>          |
|                                    |                                       | Popis zjištění             | ) <b>Y</b>         | ▼<br>1 000,00        | 1                 |

Uložením se záznam přesune do přehledové tabulky na záložce Detail kontroly – list Kontrolní zjištění.

Obrázek 3 - Detaily kontroly – zdroj dat

#### Nové nápravné opatření

Uživatel doplní <u>Číslo nápravného opatření, Číslo zjištění</u> z číselníku evidovaných Kontrolních zjištění v předešlé záložce a dále doplní textové pole <u>Popis nápravného opatření</u>. Záznam ukládá. V případě více nápravných opatření, využije pole Nový záznam a doplní stejné informace.

Záznam lze zkopírovat přes pole Kopírovat záznam, v případě potřeby záznam nápravného opatření smazat využije uživatel pole Smazat záznam. Pole Storno je možné využít k výmazu záznamu nápravného opatření ještě před jeho uložením.

Uložení záznam se záznam přesune do přehledové tabulky na záložce Detail kontroly – list Opatření k nápravě.

| Navigace ^                         | NOVÉ NÁPRAVNÉ OPATŘENÍ                |                                          |                      |                                  |
|------------------------------------|---------------------------------------|------------------------------------------|----------------------|----------------------------------|
| Operace                            |                                       |                                          |                      |                                  |
| Kontroly                           | Číslo nápravného opatření Popis nápra | avného opatření                          |                      | Číslo zjištění                   |
| Datové oblasti                     | <b>T</b>                              |                                          | <b>Y</b>             | <b>Y</b>                         |
| Detail kontroly                    | 1 Popis náp                           | vravného opatření                        |                      | 1                                |
| Námitka podjatosti kontrolujícího  | It t Položek na stránku 25            | •                                        | St                   | tránka 1 z 1, položky 1 až 1 z 1 |
| Námitka proti kontrolnímu zjištění | Nowi zóznam Konirovat z               | róznam Cmazat zólnam Illožit             | Store                |                                  |
| Nové kontrolní zjištění            |                                       |                                          | 30110                |                                  |
| Nové nápravné opatření             | ČÍSLO 2                               | ZJIŠTĚNÍ                                 |                      |                                  |
| Přílohy                            | 1                                     |                                          |                      |                                  |
|                                    | POPIS NÁPRAVNÉHO OPATŘENÍ             |                                          | Otevřít v novém okně |                                  |
|                                    | Popis nápravného opatření             | DETAIL KONTROLY                          |                      |                                  |
|                                    |                                       |                                          |                      |                                  |
|                                    |                                       | Čislo opatieni Ponis pisravniho opatieni |                      | 100                              |
|                                    |                                       | Y I                                      |                      | ] 🖞                              |
|                                    |                                       | 1 Popis nápravného opatření              |                      |                                  |
|                                    |                                       | 14 4 1 P Pl Položek na stránku 25 👻      | Stránka              | 1 z 1, položky 1 až 1 z 1        |
|                                    |                                       |                                          |                      |                                  |

Obrázek 4 - Detaily kontroly

#### Přílohy

Přes tlačítko Nový záznam vloží uživatel samostatnou přílohu, a vyplní Název přílohy. Stisknutím pole Přiložit vybere požadovaný dokument ze svého disku.

| Navigace                           | PĂÍLOHY                                                   |                                   |
|------------------------------------|-----------------------------------------------------------|-----------------------------------|
| Operace                            |                                                           |                                   |
| Kontroly                           | Název dokumentu Čas poslední změny                        |                                   |
| Datové oblasti 🔨                   | Y                                                         | Ţ                                 |
| Detail kontroly                    | protokol o auditní zprávě 27. 8. 2018 16:55               |                                   |
| Námitka podjatosti kontrolujícího  | II I I Položek na stránku 25 🔻                            | Stránka 1 z 1, položky 1 až 1 z 1 |
| Námitka proti kontrolnímu zjištění | Nový záznam Konírovat záznam Smazat záznam Illožit Storno |                                   |
| Nové kontrolní zjištění            |                                                           |                                   |
| Nové nápravné opatření             | NÁZEV DOKUMENTU                                           |                                   |
| Přílohy                            | protokol o auditní zprávě                                 |                                   |
|                                    | SOUBOR<br>Newsletter MS14+_4_2017.docx Soubor             |                                   |

Obrázek 5 - Vložení přílohy

Formou přílohy uživatel vkládá zejména zprávu o auditu operace/protokol o kontrole, případně informace a doklady k plnění nápravných opatření.

Dalšími záložkami k vyplnění jsou N<u>ámitka podjatosti kontrolujícího a Námitka proti kontrolnímu zjištění.</u> Jedná se o nepovinné záložky, v případě potřeby uživatel vyplní požadovaná datová pole.

### 3. Finalizace záznamu kontroly

Jakmile jsou informace o závěrech provedeného auditu/externí kontroly kompletně doplněny, posledním krokem je jejich Finalizace. Finalizací dojde k zamezení další editace záznamu. Na záznamu není možné provést Storno finalizace na úrovni IS KP14+, před finalizací je proto nutné důkladně zkontrolovat všechny vložené informace důkladně zkontrolujte. Storno finalizace může provést pouze administrátor ŘO.

Evidence a finalizace záznamu externí kontroly musí proběhnout dle podmínek definovaných v právním aktu.

## 4. Evidence Kontroly na místě v IS KP14+

Kontroly na místě jsou zadávány ze strany ŘO. Uživatel v IS KP14+ vidí detail záznamu Kontroly na místě v omezeném rozsahu, nicméně mu není umožněna editace.

V případě zrušení Kontroly na místě ze strany ŘO, je informace o zrušení kontroly uvedena na záložce Označení kontroly – pravý spodní roh.

| Navigace ^                         | DETAIL KONTROLY   |                                      |          |                       |                  |
|------------------------------------|-------------------|--------------------------------------|----------|-----------------------|------------------|
| Operace                            |                   |                                      |          |                       |                  |
| Kontroly                           | Označení kontroly | Kontrolní orgán poskytovatele dotace | Poznámky |                       |                  |
| Datové oblasti                     | - Projekt         |                                      |          | Identifikace kontroly |                  |
| Detail kontroly                    | REGISTRAČNÍ Č     | ÍSLO PROJEKTU                        |          | ČÍSLO KONTROLY        | DRUH KONTROLY    |
| Námitka podjatosti kontrolujícího  | CZ.02.1.01/       | CZ.02.1.01/0.0/0.0/16_007/0000024    |          | 000012-2018/OPVVV     | Ex post          |
| Námitka proti kontrolnímu zijštění | NÁZEV PROJEK      | τυ                                   |          | NÁZEV KONTROLY        |                  |
| ,                                  | test PCO ex       | Post_03                              |          | crm 1578              |                  |
|                                    |                   |                                      |          |                       | KONTROLA ZRUŠENA |

Obrázek 6 - Stav kontroly ZRUŠENA